# T-GOD2説明書

この度は T-GOD2 をご購入頂きまして誠にありがとうございます。 当説明書をご覧頂き有効的に T-GOD2 をご使用下さい。

① ダウンロード と 解凍

こちらからT-GOD2の圧縮ファイルをダウンロードします。 <u>→ T-GOD2.zip</u>

ダウンロード後は圧縮ファイルを右クリックして全て展開(解凍)をお願い致します。

T-GOD2の起動

解凍したT-GOD2フォルダを開き、その中にあるT-GOD2.exeを起動します。 起動するとライセンス入力フォームが表示されますので、ご購入時に発行されましたIDをご 入力頂きお好きなパスワードをご入力頂き起動下さい。(パスワードは初回入力時のものが 記憶されます。)

# ③ T-GOD2へTwitterアカウントの登録

| T-GOD2                                                  | -            |                | ×        |
|---------------------------------------------------------|--------------|----------------|----------|
| אוזיד                                                   |              |                |          |
| アカウント タスク ログ ツール                                        |              |                |          |
| 登録するTwitterID:                                          |              | W II I=:       | PN 43    |
| 登録するTwitterPASS:                                        |              | 9-7463         | 立塚       |
| 選択 画像 DisplayName ScreenName Follower Follow Like Tweet |              |                |          |
| ■ 〒0中の具実 ( Inveinuein 5 4 1815 3                        |              |                |          |
| 総フォロワー数: 表示するには更新してください                                 |              |                |          |
| 登録アカウント数: 表示するには更新してください 更新 制限チェック すべ ズ                 | て選択<br>選択したア | すべて)<br>カウントをi | 解除<br>削除 |
| 2019/02/10 19:33:10   1アカウントの読み込みが完了しました                |              |                |          |

T-GOD2が起動した画面のアカウントタブにて、TwitterアカウントのログインIDとログイン PASSを入力しツールに登録ボタンをクリックする事で登録を行っていきます。 登録が行われたアカウントは、アイコン画像・表示名・スクリーンネーム・フォロワー数・ フォロー数・いいね数・ツイート数が自動的に取得されます。 ▶ 複数アカウントの一括登録

T-GOD2では、複数のアカウントを一気に読み込む事が可能です。 その場合は以下のようにお願い致します。

 デスクトップやT-GOD2フォルダ内などお好きな場所に1つ適当なテキストファイルを 作成する。(Twitterアカウント.txtなど)

② その中に、1行に1アカウントを以下のような形式で入力し保存する。(IDとPASSの 間は半角カンマ区切り)

ID,PASS

ID,PASS

ID,PASS

T-GOD2のアカウントタブ内に用意したテキストファイルをドラッグ&ドロップして追加。

これで複数アカウントを一括で読み込む事が可能となります。 基本的にはT-GOD2では大量アカウントを運用する事が多いと思いますので、ベースのアカ ウント登録方法はこちらをご使用下さい。

④ ツイートについて

T-GOD2では、ツールからツイッターのアカウントにつぶやきをいれることができます。 つぶやきは、手動とランダムの2つの方法があります。 まずは、手動のほうから つぶやきをしたいアカウントを選択し

④ フォロワー取得

T-GOD2では、自動いいねや自動フォローなどの動作を行う際、誰に対してそれを行うのか を決めなければなりません。その対象となるユーザーリストを集める為にこちらのフォロ ワー取得機能を使用致します。

| T-GOD2                                                                 | _ | × |
|------------------------------------------------------------------------|---|---|
| דרוע                                                                   |   |   |
| アカウント タスク ログ ツール                                                       |   |   |
| プロフィール設定 ツイート フォロワー取得 いいね フォロワー増加時DM送信 DM送信 フォロー フォロー解除 メンション リツイート 一覧 |   |   |
| 選択 画像 DisplayName ScreenName Follower Follow Like Tweet ScreenName     |   |   |
| ✓ 1000000000000000000000000000000000000                                |   |   |
| 最大件数                                                                   |   |   |
| 0                                                                      |   |   |
| 保存先                                                                    |   |   |
|                                                                        |   |   |
| 選択                                                                     |   |   |
| 総フォロワー数: 表示するには更新してください                                                |   |   |
| 登録アカウント数: 表示するには更新してください                                               |   |   |
| 更新 制限チェック すべて羅択 すべて解除                                                  |   |   |
| 2019/02/10 19:33:10   1アカウントの読み込みが完了しました                               |   |   |

タスクタブを開きますとその中で各種動作を行えるようになっております。 左から3番目のフォロワー取得タブにて今回の機能を使用致します。

ScreenNameという項目には、フォロワーを取得したいTwitterアカウントのスクリーンネームを記入します。例えばソフトバンクの孫社長の場合 <u>https://twitter.com/masason</u> がURLとなりURL後尾の masason がスクリーンネームとなります。 masason を T-GOD2のSceenNameの箇所に入力をし、取得する最大件数を半角数字でご入力下さい。

保存先は 孫社長.txt と記入をすればT-GOD2フォルダ内にテキストファイルが保存され ますので お好きなお好きな文字.txt という形でご入力下さい。また、選択ボタンをク リックする事で予めパソコン内にあるテキストファイルを選択する事も可能です。お好きな 方をご使用下さい。

後は開始ボタンをクリックする事で入力したアカウントのフォロワーを超高速で取得してリ スト化していきます。

※参考※ フォロワーの多いTwitterアカウントを探す際には、 <u>https://meyou.jp/ranking/follower\_allcat</u>のサイトを活用すると便利です。

### ⑤ 自動いいね

T-GOD2では、自身のTwitterページへのアクセスを呼び込む為に、自動いいね機能を装備しております。

④で取得したリストに対して自動いいねを行う事で、

ー> Twitterへの訪問者を増やす事ができる

ー> 結果フォロワーを自動的に増やす事が可能

となります。また・・・

ー> 指定のTweetをいいねするいいね盛り機能も装備しております。

是非こちらの機能を有効活用頂き、多くのフォロワーを獲得して頂けますと幸いです。

| T-GOD2                                                                         | - | × |
|--------------------------------------------------------------------------------|---|---|
| 17-11J                                                                         |   |   |
| アカウント タスク ログ ツール                                                               |   |   |
| プロフィール設定 ツイート フォロワー取得 いいね フォロワー増加時DM送信 DM送信 フォロー フォロー解除 メンション リツイート 一覧         |   |   |
| 選択 画像 DisplayName ScreenName Follower Follow Like Tweet I Tweetをいいねの ファイルからいいね |   |   |
| 「一一一一一一一一一一一一一一一一一一一一一一一一一一一一一一一一一                                             |   |   |
|                                                                                |   |   |
|                                                                                |   |   |
|                                                                                |   |   |
|                                                                                |   |   |
|                                                                                |   |   |
|                                                                                |   |   |
|                                                                                |   |   |
| 総フォロワー数: 表示するには更新してください                                                        |   |   |
| 登録アカウント数: 表示するには更新してください                                                       |   |   |
| 更新 制限チェック すべて解除                                                                |   |   |
| 1019/02/13 16:05:02   1アカウントの読み込みが完了しました                                       |   |   |

自動いいね機能は下記の2種類です。

#### ① Tweetをいいね・・・指定のTweetを登録しているアカウントで一斉にいいね

② ファイルからいいね・・・フォロワー取得で取得したリストに対して自動いいね

①の機能を使用すると特定のTweetに大量のアカウントでいいねを送れますので、盛り上 がっているTweetを作る事が可能です。(例:自分のメインアカウントの固定Tweetに対し て、T-GOD2に登録してある100アカウントで100いいね押されているTweetを作るなど)

使い方は、いいねを行いたいTweetのURLの語尾のIDを入力するだけとなります。例えば <u>https://twitter.com/TrueTrueTrue666/status/1095147002353004544</u>のTweetの場合、語尾 の 1095147002353004544 がTweet IDとなります。後は開始ボタンをクリックすると ✓がついているアカウントで指定Tweetをいいねします。

②の機能は、主に自身のTwitterへの訪問者を増加させる事やフォロワーを増加させる事を目 的に使用致します。(T-GOD2で最も実装したかった機能がこちらです。大量のアカウント で自動いいねを行い、大量のフォロワーを瞬時に獲得する事を目的としています。)

| I. GOD2                                                                               | - | × |
|---------------------------------------------------------------------------------------|---|---|
| ファイル                                                                                  |   |   |
| アカウント タスク ログ ツール                                                                      |   |   |
| プロフィール設定 ツイート フォロワー取得 いいね フォロワー増加時DM送信 DM送信 フォロー フォロー解除 メンション リツイート 一覧                |   |   |
| 辺沢 画像 DisplayName ScreenName Follower Follow Like Tweet Tweetをいいねの ファイルからいいね          |   |   |
| ✓ ● 世の中の真実( TrueTrueTru 17 83 2675 4 774ル: 選択<br>問隔: 0 ~ 0 秒間隔<br>個数: 0 個/アカウント<br>開始 |   |   |
| 総フォロワー数: 表示するには更新してください                                                               |   |   |
| 登録アカウント数: 表示するには更新してください                                                              |   |   |
| 更新 制限チェック すべて選択 すべて解除                                                                 |   |   |
| 2019/02/13 16:05:02   1アカウントの読み込みが完了しました                                              |   |   |

フォロワー取得にて取得したリストを選択し、○秒~○秒感覚で自動いいねを行う秒数を設定し(遅ければ遅いほどロックがかかりにくいです。)、リストを何リスト使用するのかを 記入し(Twitterでは1日に最大1000いいねが上限ですので1000前後が良いかと思われま す。)後は開始ボタンを押すだけです。

✓がついている全てのアカウントで一斉に自動いいね動作が開始されます。

※ T-GOD2の推奨機能はこちらとなっており、この自動いいね機能の発動によりフォロ ワーを獲得し、DMの送信を行う事でリストマーケティングを行っていきます。

⑥ 自動フォロー

⑤同様に、自身のTwitterアカウントへのアクセス&フォロワー増加を目的として、T-GOD2 には自動フォロー機能を装備しております。

使い方は自動いいねとほぼ同じとなりますので⑤を参照下さい。

| T-GOD2                                                                                | - | × |
|---------------------------------------------------------------------------------------|---|---|
| <b>Э</b> гЛи                                                                          |   |   |
| アカウント タスク ログ ツール                                                                      |   |   |
| プロフィール設定 ツイート フォロワー取得 いいね フォロワー増加時DM送信 DM送信 フォロー フォロー解除 メンション リツイート 一覧                |   |   |
| 選択 画像 DisplayName ScreenName Follower Follow Like Tweet 🖲 ScreenNameをフォロー〇 ファイルからフォロー |   |   |
| 図 御 世の中の首実 ( TrueTrueTr 17 83 2711 4 Screen Name:                                     |   |   |
|                                                                                       |   |   |
| 191940                                                                                |   |   |
|                                                                                       |   |   |
|                                                                                       |   |   |
|                                                                                       |   |   |
|                                                                                       |   |   |
|                                                                                       |   |   |
|                                                                                       |   |   |
|                                                                                       |   |   |
| 空球ノバノア教・ 次小するには定新してんださい                                                               |   |   |
| 更新 制限チェック すべて選択 すべて解除                                                                 |   |   |
| 2019/02/14 2:39:52   フォロータスクの登録を完了しました                                                |   |   |

こちら ScreenName にはフォローしたいTwitterアカウントのスクリーンネームをご入力 下さい。例えば <u>https://twitter.com/TrueTrue666</u> のアカウントにフォローを送りたい 場合は TrueTrueTrue666 がスクリーンネームとなりますのでこちらの文字列をT-GOD2 の ScreenName へご入力下さい。

※ Twitterではいいね動作よりフォロー動作に厳しく、同一IPアドレスから一定時間に一定 数以上のフォローを送信するとそのIPで運用しているアカウント全てにロックがかかる可能 性があります。その為、フォロー動作を行う際は十分に間隔を持たせた秒数設定で行って下 さい。

⑦ フォロワー増加時DM

T-GOD2では、自動いいねや自動フォロー(主に自動いいね)を活用して多くのフォロワー を獲得していく事が可能ですが、フォロワーになってくれた方がいるかを一定時間毎に自動 調査し、新規フォロワーのみに自動DMを送信する事が可能です。

| T-GOD2                                                                                               | - | × |
|----------------------------------------------------------------------------------------------------|---|---|
| דירוע                                                                                                |   |   |
| アカウント タスク ログ ツール                                                                                     |   |   |
| プロフィール設定 ツイート フォロワー取得 いいね フォロワー増加時DM送信 DM送信 フォロー フォロー解除 メンション リツイート 一覧                               |   |   |
| 選択 画像 DisplayName ScreenName Follower Follow Like Tweet 問題 50 ~ 60 轮開展                               |   |   |
| <ul> <li>✓ (1) 世の中の真実(TrueTrueTr. 17 83 2711 4</li> <li>○ (1) 世の中の真実を暴露していきますので随時チェック下さい。</li> </ul> |   |   |
| (BB)44                                                                                               |   |   |
|                                                                                                    |   |   |
| 総フォロワー数: 表示するには更新してください                                                                              |   |   |
| 登録アカウント数: 表示するには更新してください                                                                             |   |   |
| 更新 制限チェック すべて選択 すべて解除                                                                                |   |   |
| 2019/02/14 2:54:50   TrueTrueTrue666 MonitoringFollower フォロワーをチェックします                                |   |   |

自動調査を行う間隔を設定し、DM内容を記入して開始ボタンで自動調査がスタートとなり ます。

⑧ DM送信

自動いいねや自動フォローを行い増えたフォロワーに対して、○秒~○秒ランダムでDMを送 信できる機能がこちらです。

| プロフィール設定 ツイー               | ト フォロワー取得 い                          | いね フォロワー増加                          | 時DM送信       | DM送信  | フォロー フォロー解除 メンション リツイート 一覧                                                                                                    |
|----------------------------|--------------------------------------|-------------------------------------|-------------|-------|----------------------------------------------------------------------------------------------------|
| 選択 画像 Displa<br>マ ( で 世の中の | /Name ScreenName<br>D真実( TrueTrueTru | Follower     Follow       17     83 | Like 2711 4 | Tweet | <ul> <li>○ ファイルから送信 ● フォロワーに送信</li> <li>問隔: 0 ~ 0 秒間隔</li> <li>DirectMessage:</li> <li>スキップ人数:</li> <li>0</li> <li>最大件数:</li> <li>1000</li> </ul> |
| <sup>終</sup> フォロワ−数: 表示するに | は更新してください                            |                                     |             |       | 開始                                                                                                    |

基本的には、 フォロワーに送信 の機能を使用する事が多いですが、フォロワーではない ユーザーでも送信できるケースがありますのでファイルから送信(取得したリストを対象と して送信)という機能を装備しております。

フォロワーにDMを送信したい場合には、間隔を設定しDM内容を記入後、先頭から何人ス キップして送信を開始するのかを設定します。そして最大何名にDMを送信するのか件数を 入力し開始ボタンでDM送信が開始されます。

# ⑨プロキシの設定について

下記のようなレンタルプロキシサイトでプロキシを用意します。 同じところから多数でプロキシを借りると結局同じIPからアクセスする可能性が高まります ので、違うサイトもご利用ください。

https://blazingseollc.com/

プロキシの申し込み方法は下記をご覧ください。

https://drive.google.com/file/d/1IKGX2ogNcAl90QrOxQxojmVrc8x8aJvl/view

## 申し込みをして、しばらくするとダッシュボードに下記のような表示がされます。 IPとPortとUsernameとPasswordを控えておいてください。

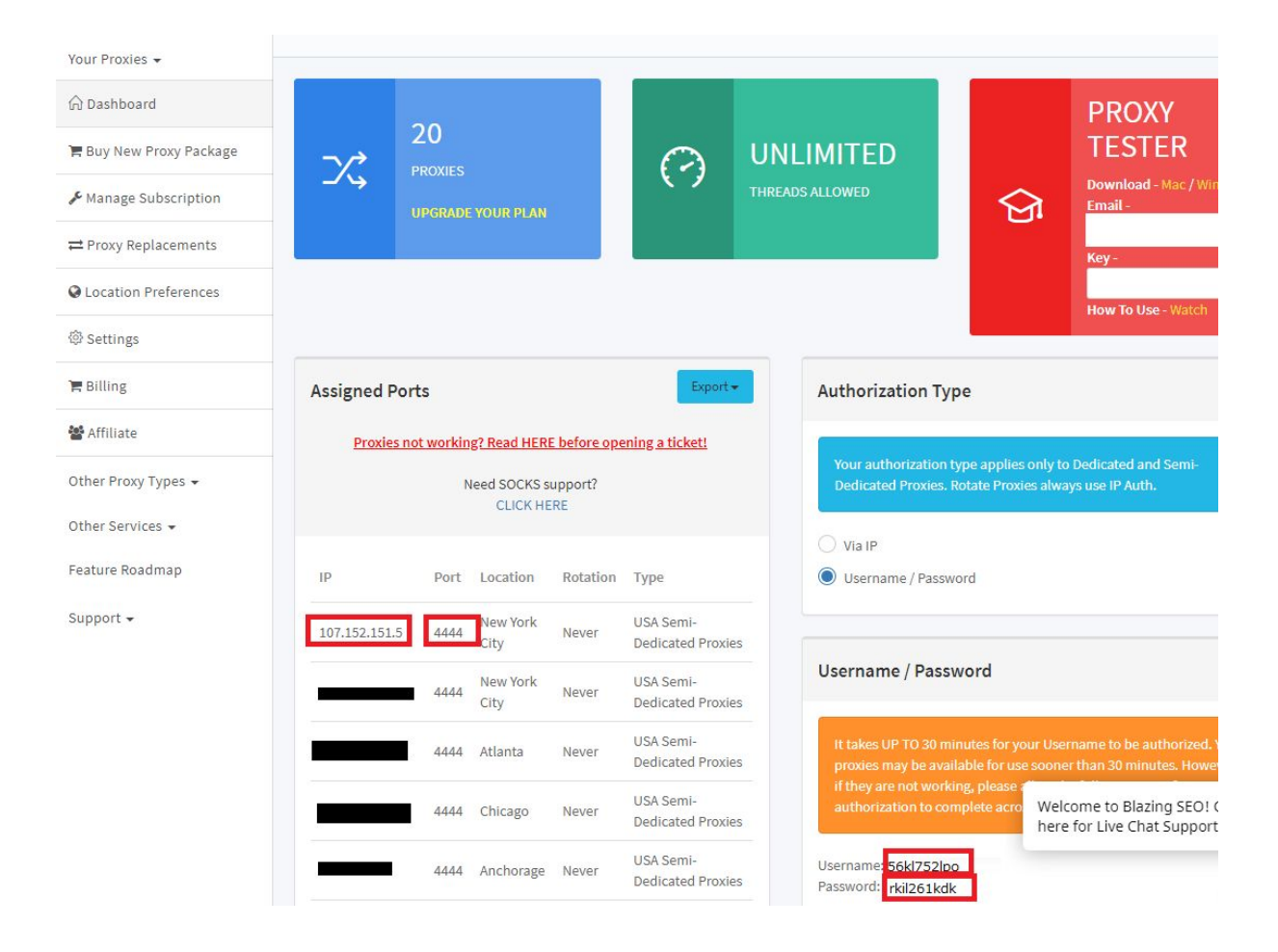

T-GODのプロキシ設定タブに先ほど控えておいた項目を入力ツールを追加ボタンをクリックすると、プロキシが設定できます。

設定名→自分のわかりやすい名前を記入 アドレスに→IP:Port ID→Username パスワード→Password

| 1          |          |        |    |                    |  | <u> </u> |            |
|------------|----------|--------|----|--------------------|--|----------|------------|
| 170        |          |        |    |                    |  |          |            |
| アカウント プロキョ | シ設定 タスク  | ログ ツール |    |                    |  |          |            |
| ツールに追加 ア   | 7カウントに設定 |        |    |                    |  |          |            |
| 定名         |          |        | [  | 1                  |  |          |            |
| ドレス        |          |        |    | 107.152.151.5:4444 |  |          | wr II I=>e |
|            |          |        |    | 56kl752lpo         |  |          | J-MERE     |
| ペマード       |          |        |    | rkil261kdk         |  |          |            |
| 選択         | 設定名      | アドレス   | ID | パスワード              |  |          |            |

#### ※同じ要領で違うIPアドレスも設定しておきましょう。

次にプロキシ設定のアカウントに設定タブを開きます。

プロキシを設定したいアカウントを選択し、設定したいプロキシを選び、プロキシ設定ボタンを クリックするとプロキシの設定ができます。他のアカウントにも、違うプロキシを設定したりし ましょう。プロキシの設定が終わりましたら、通常通りリスト取得やいいねなどの作業を行って ください。

| アカウント           | 2           | プロキシ設定 97               | 10 00 %          | - <i>l</i> , |          |        |      |       |                               |                                                                         |
|-----------------|-------------|-------------------------|------------------|--------------|----------|--------|------|-------|-------------------------------|-------------------------------------------------------------------------|
| ツールには           | <u>8.70</u> | アカウントに設定                |                  |              |          |        |      |       |                               |                                                                         |
| 選択              | 画像          | DisplayName             | ScreenName       | ログイン         | Follower | Follow | Like | Tweet | Proxy Add Proxy ID Proxy Pass | s                                                                       |
|                 |             | 鈴木沙織                    | VcDZ2anOC        | ログイン         | 0        | 0      | 20   | 0     |                               |                                                                         |
| •               |             | 加藤黃穗                    | bqDD1mwli        | ログイン         | 0        | 0      | 19   | 0     |                               |                                                                         |
|                 |             | 伊藤健太                    | TgYtbkRMG        | ログイン         | 0        | 0      | 20   | 0     |                               |                                                                         |
|                 |             | 佐藤健太                    | XS5IXWs6YI       | ログイン         | 0        | 0      | 0    | 0     |                               |                                                                         |
|                 |             | 田中彩加                    | jcnx2CeWth       | ログイン         | 1        | 0      | 12   | 0     |                               |                                                                         |
|                 |             | 加藤千尋                    | tayDypSZXE       | ログイン         | 1        | 0      | 12   | 0     |                               |                                                                         |
|                 |             | 伊藤健太                    | 4WWTSCq9         | ログイン         | 0        | 0      | 8    | 0     |                               |                                                                         |
|                 |             | 渡辺麻衣                    | zVWWkBtZi        | ログイン         | 1        | 0      | 11   | 0     |                               |                                                                         |
|                 |             | 小林健太                    | eCpUqEcW(        | ログイン         | 0        | 0      | 13   | 0     |                               |                                                                         |
|                 |             |                         |                  |              |          |        |      |       |                               |                                                                         |
| 総フォロワ・<br>査録アカウ | -数:<br>ツト数  | 表示するには更新し<br>: 表示するには更新 | てください<br>ドレてください |              |          |        |      |       | 更新 【 生存チェック                   | 達統チェック<br>利用チェック  すべて選択  すべて構成<br>API:クソ用取得<br>Tht://のサビス<br>Tht://のサビス |

プロキシの設定を行うとツールの起動やアカウントの更新, その他のタスクにおいてアカウント が通信エラーを起こすことが多くなります。

それはT-GOD2のせいではなくプロキシの安定性の問題です。